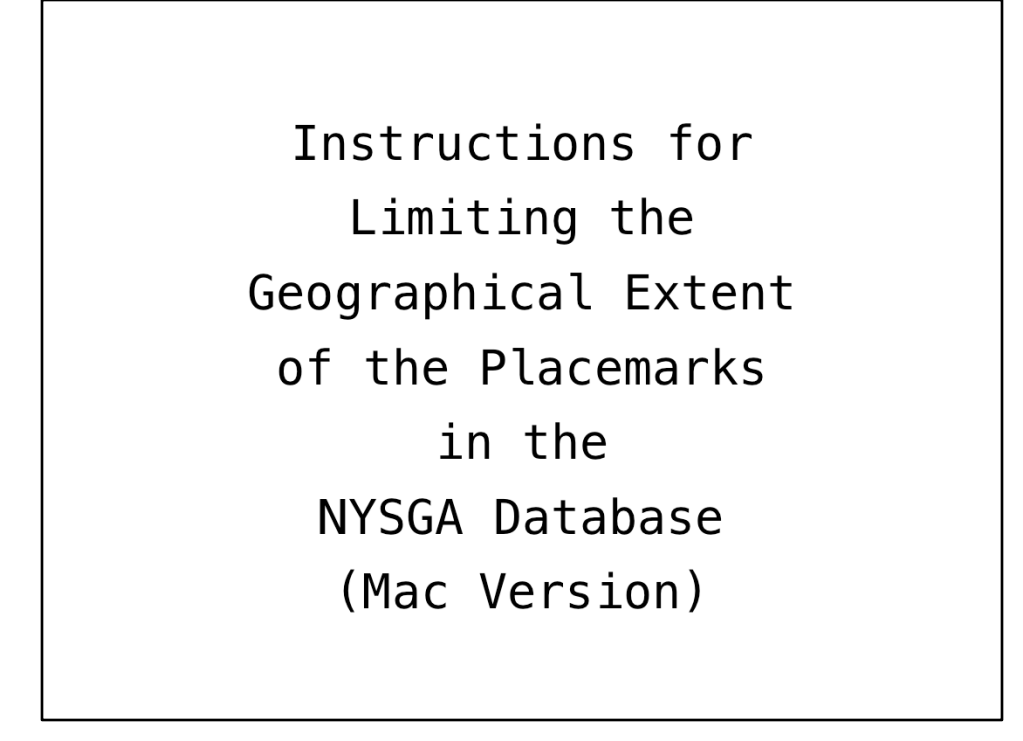

This pdf is adapted from the Powerpoint Presentation given at the NEGSA conference in Burlington, VT, in March, 2018. It omits the background information on how the database was constructed, and just starts where we went over the procedures to use in extracting field trip stops based on their locations. Also, this uses Numbers and Textedit rather than Excel and Word...

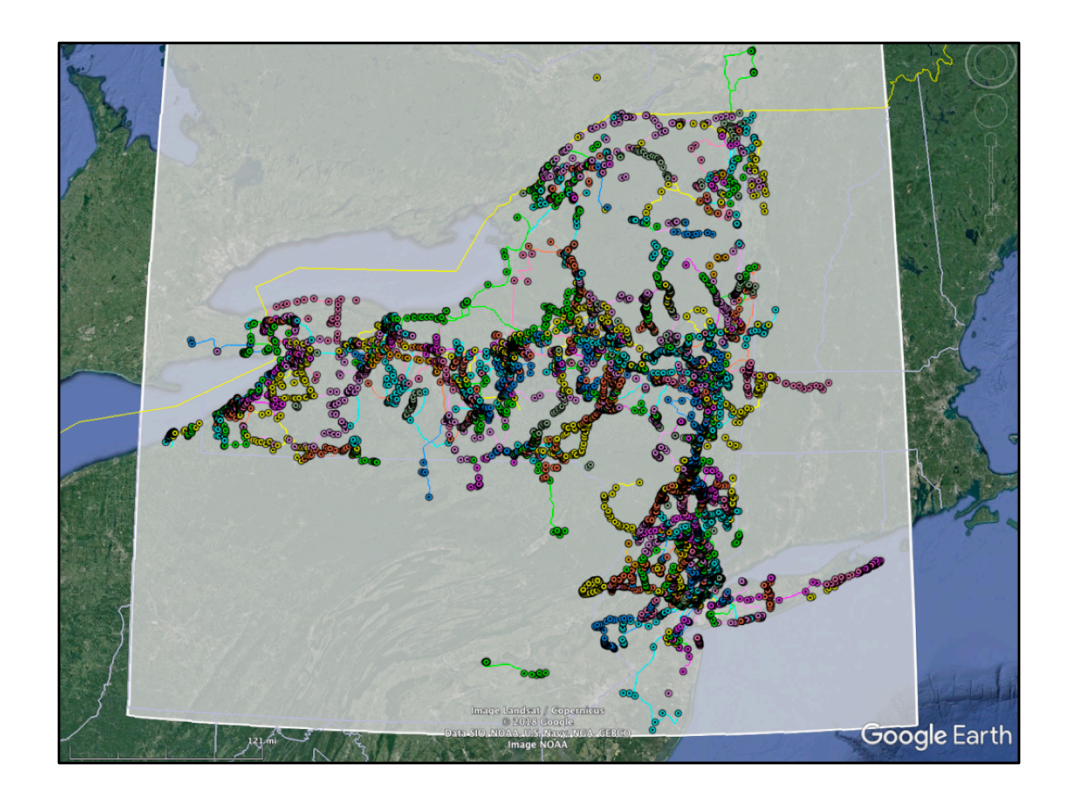

Here we are on Google Earth showing all the Placemarks made so far. 8,000 placemarks is too many to deal with, and Filemaker is not something everyone has lying around. So we put things into Microsoft Excel tables. To do this we extracted the Placemarks and their locations from Filemaker, and imported them into Excel. Then, for Mac fans, we converted the Excel file into a Numbers file.

The Numbers file can be found here:

http://ottohmuller.com/nysga2ge/Files/

NYSGADAtaThrough2001AsOf3-10-18.numbers and additional instructions are here:

http://ottohmuller.com/nysga2ge/Instructions.pages

|                                                                                                    | NYSGADAtaThrough2001AsOf3-10-18.numbers ~                                                                                       |
|----------------------------------------------------------------------------------------------------|----------------------------------------------------------------------------------------------------|
|                                                                                                    |                                                                                                    |
| v Zoom                                                                                                    | A A A L Collaborate Format Sor                                                                                                  |
| Sheet1                                                                                                    |                                                                                                    |
| Varue Lakikuda dd 40                                                                                      |                                                                                                    |
| Your Latitude 44.48<br>Your Longitude -73.21<br>Distance 15 miles                                         | 0.78                                                                                                    |
| Latitude Range 44.26                                                                                      | 44.69                                                                                                    |
| Longitude Range: -73.52                                                                                   | -72.91 Delta Lat Delta Long                                                                                                    |
| m/deg 111121.54                                                                                           | 0.01 deg/mile 0.217194616711005 0.30                                                                                            |
| name leader                                                                                               | vaar trin Latitude Loonttude kontouit ID stole                                                                                  |
| 1A: SILURIAN STRATIGRI U of R Students and Sta 1956                                                       |                                                                                                    |
| TA: SILURIAN STRATIGRU U of R Students and Sta 1956<br>Bost alazial Generate U of R Students and Sta 1956 | Ine Numbers database contains                                                                                                   |
| West end of Pinnacle Ra U of R Students and Sta 1956                                                      |                                                                                                    |
| Mt. Hope Cemetery U of R Students and Sta 1956                                                            | all the Stops and Views, but no                                                                                                 |
| View of Pinnacle Range U of R Students and Sta 1956                                                       | ace the stops and views, but no                                                                                                 |
| Colgate-Rochester Divin U of R Students and Sta 1956                                                      | Dethe It were Tehler and                                                                                                    |
| Highest point on Pinnac U of R Students and Sta 1956                                                      | Paths, It uses laples, and                                                                                                    |
| Pass over Rochester sub U of R Students and Sta 1956                                                      |                                                                                                    |
| Lockport Dolomite U of R Students and Sta 1956                                                            | most of the information is not                                                                                                  |
| Irondequoit Valley U of R Students and Sta 1956                                                           |                                                                                                    |
| View of Rochester U of R Students and Sta 1956                                                            |                                                                                                    |
| STOP 1 Reafield Owarrs II of R Students and Sta 1956                                                      | Seen in this view.                                                                                                    |
| Lake Iroguois bar U of R Students and Sta 1956                                                            | Select a table to sort or filter                                                                                                |
| Barrier bar U of R Students and Sta 1956                                                                  |                                                                                                    |
| West end of barrier bar. U of R Students and Sta 1956                                                     |                                                                                                    |
| Durand-Eastman Park U of R Students and Sta 1956                                                          | Very see essent from the same divert                                                                                            |
| Two barred lakes U of R Students and Sta 1956                                                             | You can search for terms, just                                                                                                  |
| Narrow divide U of R Students and Sta 1956                                                                |                                                                                                    |
| Bottom of Lake Iroquois U of R Students and Sta 1956                                                      | like on the FileMaker database                                                                                                  |
| Offshore bar U of R Students and Sta 1956                                                                 |                                                                                                    |
| Lagoon U of R Students and Sta 1956                                                                       |                                                                                                    |
| Drivate Board II of P Students and Sta 1956                                                               | A 49.172395027105 -77.6160077502491 (*12.61001715047150 (*17.500 17550/110) #TTS00 17550/110) #TTS00 17550/110 #TTS00 17550/110 |
| STOP 2. Rochester Gore II of 8 Students and Sta 1956                                                      | A 43.1877127169104                                                                                                    |
| Lunch Stop U of R Students and Sta 1956                                                                   | A 43.2126746375401 -77.6191591866287 -Placemark id="2.01"- NYSGA 1956 A-2.01 #msn Aqua                                          |
| 1B: GLACIAL GEOLOGY U of R Students and Sta 1956                                                          | 18 Piacemark id='NYSGA 1956 18 #msn_Title                                                                                       |
| 1B: GLACIAL GEOLOGY U of R Students and Sta 1956                                                          | 18 *Piacemark id="0.00"> NYSGA 1956 18-0.00 #msn_Lime                                                                           |
| Post-glacial Genesee U of R Students and Sta 1956                                                         | 18 43.1271598407936 -77.6318681849198 «Placemark id="0.01"> NYSGA 1956 18-0.01 #msn_Lime                                        |
| West end of Pinnacle Ra U of R Students and Sta 1956                                                      | 18 43.1230226846095 -77.62918210254 +Placemark id="0.02"> NYSGA 1956 18-0.02 #msn_Lime                                          |
| Mt. Hope Cemetery U of R Students and Sta 1956                                                            | 18 43.1244872211835 -77.6223036930058 -Placemark id="0.03"> NYSGA 1956 18-0.03 #msn_Lime                                        |
| View of Pinnacle Range U of R Students and Sta 1956                                                       | 1B 43.1250289781061 -77.6090982999883 ePiacemark id="0.04"> NYSGA 1956 18-0.04 #msn_Lime                                        |
| Mishast point on Pinnar II of P Students and Sta 1956                                                     | 10 79.14237934136034 77.29931439737128 01360mark 10 0.03 NTSUA 1130 10 0.00 MTSL_LIMP                                           |
| Drumlins U of R Students and Sta 1956                                                                     | 18 41.057714951409 -77.5557540278411 -Placemark Id="0.07">NY564 1956 18-0.00 Wind Lime                                          |
| STOP 1. Gravel pit in ka U of R Students and Sta 1956                                                     | 1B 43.0427653834431 -77.5719007540727 -Placemark Id=1.00" NYSGA 1956 18-1.00 #msn Lime                                          |
| STOP 2. Mendon Ponds ( U of R Students and Sta 1956                                                       | 1B 43.0287195728467 -77.5687170460554 +Placemark id="2.00"> NY5GA 1956 18-2.00 #msn.Lime                                        |
| Swamp U of R Students and Sta 1956                                                                        | 18 43.0149209384183 -77.5678634960523 -Placemark id="2.01"> NYSGA 1956 18-2.01 #msn_Lime                                        |
|                                                                                                    | 18 43.015072231014 -77.565208289795 -Placemark id="2.02"> NYSGA 1956 18-2.02 #msn. Lime                                         |
| Kame-kettle area U of R Students and Sta 1956                                                             |                                                                                                    |

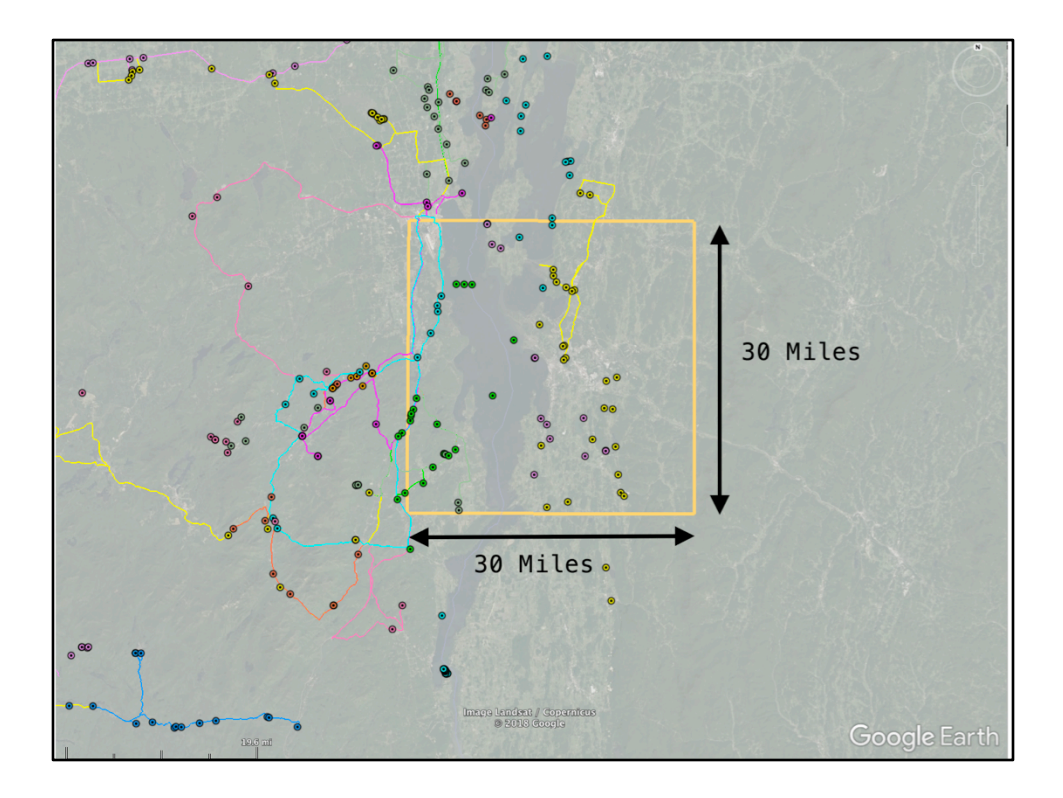

We can easily restrict the data to a box, bounded by N-S and E-W lines. As this meeting is in Burlington, I set up a box, 30 miles on a side, centered there. Those stops within this box might be visited on a field trip starting at UVM. Admittedly, Lake Champlain interferes with this, but the idea is applicable to most areas. The colors of the Placemarks within that box suggests that at least four field trips visited stops here.

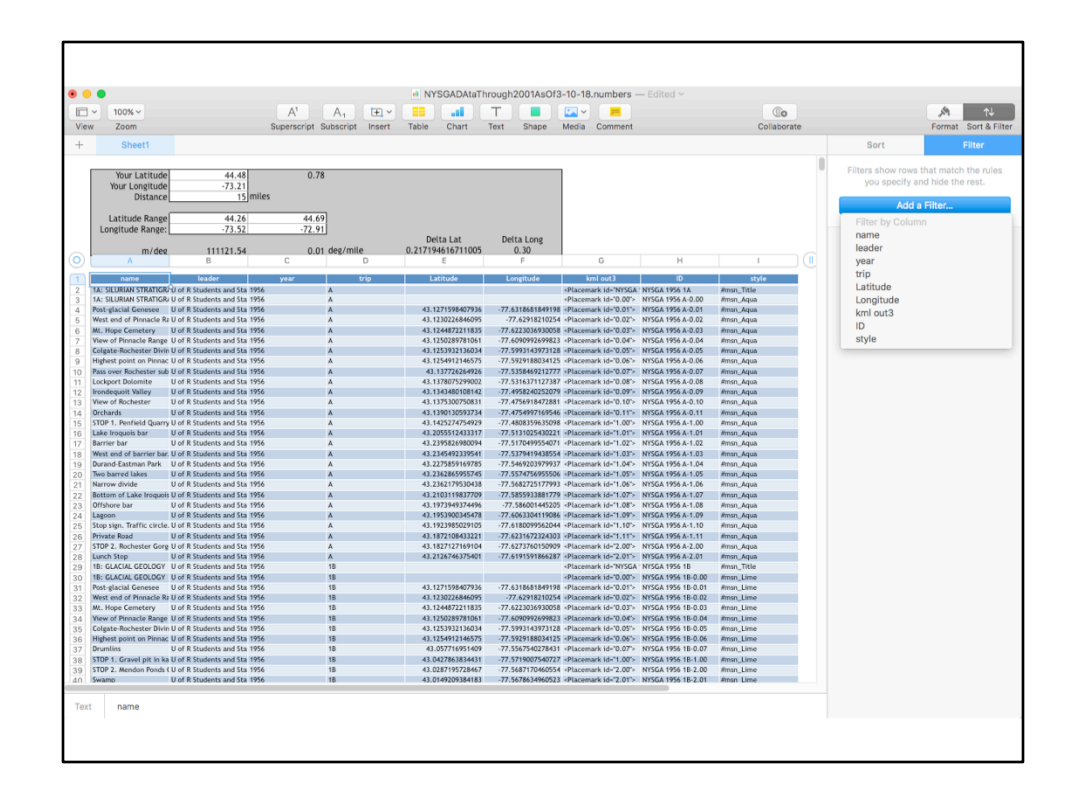

To make it easy for the user, there is a section at the top of the spreadsheet which will determine the Lat/Long pairs for the corners of the square. Here the user enters the Lat/Long pair for the center, and half the length of a side. Then copy the results into the filter's dropdown box for the correct columns.

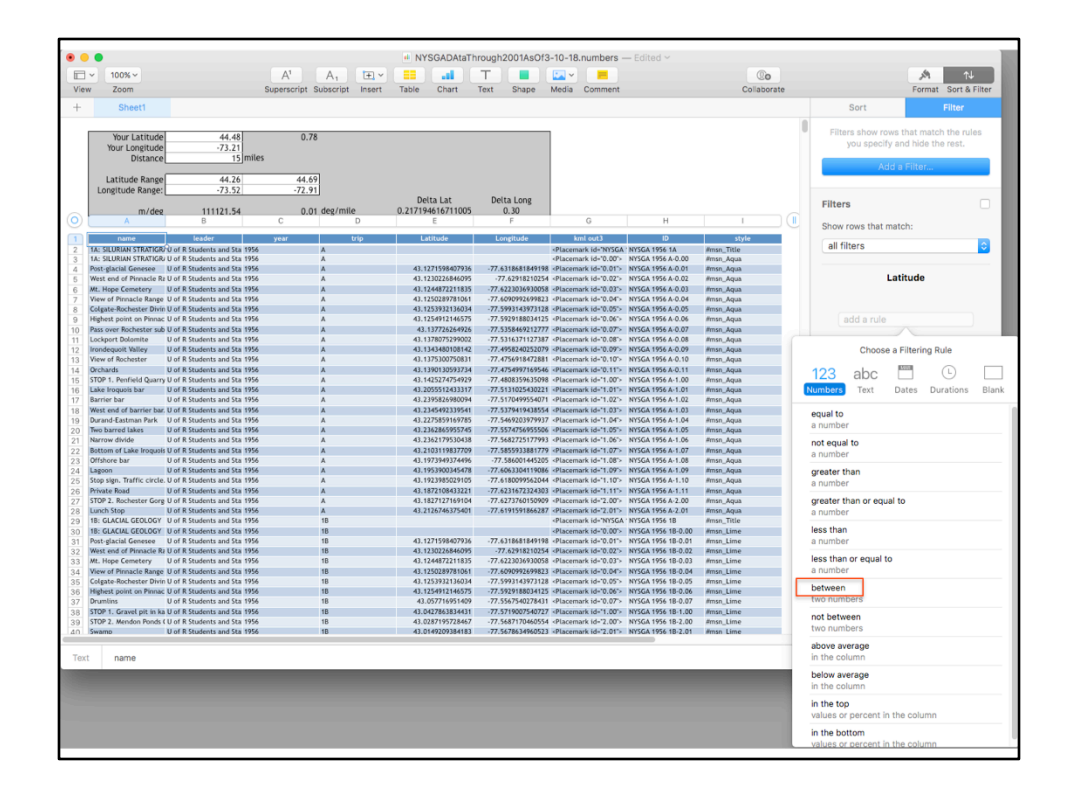

| •   | •                                               |                                                     |       |                |            |               | NYSGADAtaTh        | rough2001AsOf3                         | -10-18.numbers -                                                                                                    | - Edited ~                             |            |    |                    |                  |
|-----|-------------------------------------------------|-----------------------------------------------------|-------|----------------|------------|---------------|--------------------|----------------------------------------|----------------------------------------------------------------------------------------------------|----------------------------------------|------------|----|--------------------|------------------|
| 7   | · 100% ·                                        |                                                     |       | A <sup>1</sup> | A.         | <b>1</b> +1 ~ | Contraction of the | T                                      |                                                                                                    |                                        | Co         |    |                    | A                |
| iev | Zoom                                            |                                                     | Su    | perscript      | Subscript  | Insert        | Table Chart        | Text Shape                             | Media Comment                                                                                                    |                                        | Collabora  | te |                    | Format Sort      |
|     | Observed                                        |                                                     |       |                |            |               |                    |                                        |                                                                                                    |                                        |            |    | 0                  |                  |
|     | Sneet1                                          |                                                     |       |                |            |               |                    |                                        |                                                                                                    |                                        |            |    | Sort               | Flitte           |
|     |                                                 |                                                     |       |                | -          |               |                    |                                        |                                                                                                    |                                        |            |    | Filters show rows  | that match the   |
|     | Your Latitude                                   | 44.48                                               |       | 0.7            | 8          |               |                    |                                        |                                                                                                    |                                        |            |    | you specify a      | nd hide the rest |
|     | Distance                                        | 15                                                  | miles |                |            |               |                    |                                        |                                                                                                    |                                        |            |    |                    |                  |
|     |                                                 |                                                     |       |                | _          |               |                    |                                        |                                                                                                    |                                        |            |    | Add a              | a Filter         |
|     | Latitude Range                                  | 44.26                                               |       | 44.6           | 9          |               |                    |                                        |                                                                                                    |                                        |            |    |                    |                  |
|     | Longitude Kange: [                              | -73.32                                              |       | .72.1          |            |               | Delta Lat          | Delta Long                             |                                                                                                    |                                        |            |    | Filters            |                  |
|     | m/deg                                           | 111121.54                                           |       | 0.0            | 1 deg/mile |               | 0.217194616711005  | 0.30                                   |                                                                                                    |                                        |            |    | Filters            |                  |
|     | A                                               | В                                                   |       | С              |            | D             | E                  | F                                      | G                                                                                                    | Н                                      | 1          |    | Show rows that mat | ch:              |
| h   | name                                            | leader                                              |       | year           |            | rip           | Latitude           | Longitude                              | kml out3                                                                                                    | ID                                     | style      |    | (                  |                  |
| 11  | 1A: SILURIAN STRATIGR                           | U of R Students and Sta                             | 1956  |                | A          |               |                    |                                        | <placemark 0.00"="" id="NYSGA&lt;/td&gt;&lt;td&gt;' NYSGA 1956 1A&lt;/td&gt;&lt;td&gt;#msn_Title&lt;/td&gt;&lt;td&gt;&lt;/td&gt;&lt;td&gt;all filters&lt;/td&gt;&lt;td&gt;&lt;/td&gt;&lt;/tr&gt;&lt;tr&gt;&lt;td&gt;&lt;/td&gt;&lt;td&gt;1A: SILURIAN STRATIGR/&lt;/td&gt;&lt;td&gt;U of R Students and Sta&lt;/td&gt;&lt;td&gt;1956&lt;/td&gt;&lt;td&gt;&lt;/td&gt;&lt;td&gt;A&lt;/td&gt;&lt;td&gt;&lt;/td&gt;&lt;td&gt;&lt;/td&gt;&lt;td&gt;&lt;/td&gt;&lt;td&gt;&lt;Placemark id="></placemark> | NYSGA 1956 A-0.00                      | #msn_Aqua  |    |                    |                  |
|     | Post-glacial Genesee                            | U of R Students and Sta                             | 1956  |                | A .        |               | 43.1271598407936   | -77.6318681849198                      | <placemark id="0.01"></placemark>                                                                                                    | NYSGA 1956 A-0.01                      | Pmsn_Aqua  |    | L et               | titude           |
|     | Mt. Hope Cemetery                               | Lof R Students and Sta                              | 1956  |                | Â          |               | 43.1244872211835   | .77.6223036930058                      | Placemark id="0.02">                                                                                                    | NYSGA 1956 A-0.03                      | Amen Anua  |    |                    | induc            |
|     | View of Pinnacle Range                          | U of R Students and Sta                             | 1956  |                | A          |               | 43.1250289781061   | -77.6090992699823                      | «Placemark id="0.04">                                                                                                    | NYSGA 1956 A-0.04                      | #msn_Aqua  |    | Match the followin | g rule:          |
|     | Colgate-Rochester Divin                         | U of R Students and Sta                             | 1956  |                | A          |               | 43.1253932136034   | -77.5993143973128                      | <placemark id="0.05"></placemark>                                                                                                    | NYSGA 1956 A-0.05                      | #msn_Aqua  |    |                    |                  |
|     | Highest point on Pinnac                         | U of R Students and Sta                             | 1956  |                | A          |               | 43.1254912146575   | -77.5929188034125                      | <placemark id="0.06"></placemark>                                                                                                    | NYSGA 1956 A-0.06                      | #msn_Aqua  |    | between            |                  |
|     | Pass over Rochester sub                         | U of R Students and Sta                             | 1956  |                | A          |               | 43.137726264926    | -77.5358469212777                      | <placemark id="0.07"></placemark>                                                                                                    | NYSGA 1956 A-0.07                      | #msn_Aqua  |    | 44.00              |                  |
|     | Lockport Dolomste                               | U of R Students and Sta                             | 1956  |                | ^          |               | 43.1378075299002   | -77.5316371127387                      | <placemark id="0.08"></placemark>                                                                                                    | NYSGA 1956 A-0.08                      | #msn_Aqua  |    | 44.26              | and 44.69        |
|     | View of Rochester                               | U of R Students and Sta                             | 1956  |                | Â          |               | 43.1375300750831   | -77.4756918472881                      | <placemark id="0.10"></placemark>                                                                                                    | NYSGA 1956 A-0.10                      | itmsn_Aqua |    |                    |                  |
|     | Orchards                                        | U of R Students and Sta                             | 1956  |                | A          |               | 43.1390130593734   | -77.4754997169546                      | <placemark id="0,11"></placemark>                                                                                                    | NYSGA 1956 A-0.11                      | #msn_Aqua  |    | or                 |                  |
| 5   | STOP 1. Penfield Quarry                         | U of R Students and Sta                             | 1956  |                | A          |               | 43.1425274754929   | -77.4808359635098                      | <placemark id="1.00"></placemark>                                                                                                    | NYSGA 1956 A-1.00                      | #msn_Aqua  |    |                    |                  |
| 3   | Lake Iroquois bar                               | U of R Students and Sta                             | 1956  |                | A          |               | 43.2055512433317   | -77.5131025430221                      | <placemark id="1.01"></placemark>                                                                                                    | NYSGA 1956 A-1.01                      | #msn_Aqua  |    |                    |                  |
| 2   | Barrier bar                                     | U of R Students and Sta                             | 1956  |                | A          |               | 43.2395826980094   | -77.5170499554071                      | <placemark id="1.02"></placemark>                                                                                                    | NYSGA 1956 A-1.02                      | #msn_Aqua  |    |                    |                  |
| 8   | West end of barrier bar.<br>Durand-Eastman Park | U of R Students and Sta<br>11 of R Students and Sta | 1956  |                | A .        |               | 43.2345492339541   | -77.5379419438554<br>-77.5469203979937 | <placemark id="1.03"></placemark>                                                                                                    | NYSGA 1956 A-1.03<br>NYSGA 1956 A-1.04 | #msn_Aqua  |    |                    |                  |
|     | Two barred lakes                                | U of R Students and Sta                             | 1956  |                | Â          |               | 43.2262865955745   | -77.5574756955506                      | <pre>sPlacemark id="1.05"&gt;</pre>                                                                                                    | NYSGA 1956 A-1.05                      | emon_Aqua  |    |                    |                  |
| i I | Narrow divide                                   | U of R Students and Sta                             | 1956  |                | A          |               | 43.2362179530438   | -77.5682725177993                      | <placemark id="1.06"></placemark>                                                                                                    | NYSGA 1956 A-1.06                      | #msn_Aqua  |    |                    |                  |
| 2   | Bottom of Lake Iroquois                         | U of R Students and Sta                             | 1956  |                | A          |               | 43.2103119837709   | -77.5855933881779                      | <placemark id="1.07"></placemark>                                                                                                    | NYSGA 1956 A-1.07                      | #msn_Aqua  |    |                    |                  |
| 8   | Offshore bar                                    | U of R Students and Sta                             | 1956  |                | A          |               | 43.1973949374496   | -77.586001445205                       | <placemark id="1.08"></placemark>                                                                                                    | NYSGA 1956 A-1.08                      | #msn_Aqua  |    |                    |                  |
|     | Lagoon<br>Stop class Traffic claste             | U of R Students and Sta                             | 1956  |                | A .        |               | 43.1953900345478   | -77.6063304119086                      | <placemark id="1.09"></placemark>                                                                                                    | NTSGA 1956 A-1.09                      | #msn_Aqua  |    |                    |                  |
|     | stop sign. Wattic circle.<br>Private Board      | U of R Students and Sta                             | 1956  |                | Â          |               | 43.1723985029105   | -77.6180099362044                      | *Placemark id="1.10">                                                                                                    | NYSGA 1956 A-1.10                      | emon_equa  |    |                    |                  |
|     | STOP 2. Rochester Gorp                          | U of R Students and Sta                             | 1956  |                | A          |               | 43.1827127169104   | -77.6273760150909                      | <placemark id="2.00"></placemark>                                                                                                    | NYSGA 1956 A-2.00                      | #msn_Aqua  |    |                    |                  |
|     | Lunch Stop                                      | U of R Students and Sta                             | 1956  |                | A          |               | 43.2126746375401   | -77.6191591866287                      | «Placemark id="2.01"»                                                                                                    | NYSGA 1956 A-2.01                      | #msn_Aqua  |    |                    |                  |
|     | 1B: GLACIAL GEOLOGY                             | U of R Students and Sta                             | 1956  |                | 18         |               |                    |                                        | <placemark 0.00"="" id="NYSGA&lt;/td&gt;&lt;td&gt;NYSGA 1956 1B&lt;/td&gt;&lt;td&gt;Amsn_Title&lt;/td&gt;&lt;td&gt;&lt;/td&gt;&lt;td&gt;&lt;/td&gt;&lt;td&gt;&lt;/td&gt;&lt;/tr&gt;&lt;tr&gt;&lt;td&gt;2&lt;/td&gt;&lt;td&gt;1B: GLACIAL GEOLOGY&lt;/td&gt;&lt;td&gt;U of R Students and Sta&lt;/td&gt;&lt;td&gt;1956&lt;/td&gt;&lt;td&gt;&lt;/td&gt;&lt;td&gt;18&lt;/td&gt;&lt;td&gt;&lt;/td&gt;&lt;td&gt;&lt;/td&gt;&lt;td&gt;&lt;/td&gt;&lt;td&gt;&lt;Placemark id="></placemark>               | NYSGA 1956 1B-0.00                     | #msn_Lime  |    |                    |                  |
| 4   | Post-glacial Genesee                            | U of R Students and Sta                             | 1926  |                | 18         |               | 43.12/1598407936   | -77.6318681849198                      | <placemark id="0.01"></placemark>                                                                                                    | NYSGA 1956 18-0.01                     | #msn_Lime  |    |                    |                  |
| 4   | Mt. Hope Cemetery                               | U of R Students and Sta                             | 1956  |                | 18         |               | 43.1244872211835   | -77.6223036930058                      | <placemark id="0.03"></placemark>                                                                                                    | NYSGA 1956 18-0.02                     | Amsn_Lime  |    |                    |                  |
| 4   | View of Pinnacle Range                          | U of R Students and Sta                             | 1956  |                | 18         |               | 43.1250289781061   | -77.6090992699823                      | <placemark id="0.04"></placemark>                                                                                                    | NYSGA 1956 18-0.04                     | #msn_Lime  |    |                    |                  |
| 5   | Colgate-Rochester Divin                         | U of R Students and Sta                             | 1956  |                | 18         |               | 43.1253932136034   | -77.5993143973128                      | <placemark id="0.05"></placemark>                                                                                                    | NYSGA 1956 18-0.05                     | #msn_Lime  |    |                    |                  |
| 3   | Highest point on Pinnac                         | U of R Students and Sta                             | 1956  |                | 18         |               | 43.1254912146575   | -77.5929188034125                      | <placemark id="0.06"></placemark>                                                                                                    | NYSGA 1956 1B-0.06                     | #msn_Lime  |    |                    |                  |
| 7   | Drumlins                                        | U of R Students and Sta                             | 1956  |                | 18         |               | 43.057716951409    | -77.5567540278431                      | <placemark id="0.07"></placemark>                                                                                                    | NYSGA 1956 18-0.07                     | #msn_Lime  |    |                    |                  |
| 8   | STOP 1. Gravel pit in ka                        | U or R Students and Sta                             | 1956  |                | 18         |               | 43.0427863834431   | -77.5/1900/540727                      | <pre>ePiacemark id="1.00"&gt; ePiacemark id="2.00"&gt; </pre>                                                                                                    | NYSGA 1956 18-1.00                     | amsn_Lime  |    |                    |                  |
|     |                                                 | o or represents and Sta                             | 1051  |                | 10         |               | 13.0207173720467   | .7.9007170460354                       | -Discourse id-"2.00 >                                                                                                    | NUCCA 1054 10 2 01                     | firms Line |    |                    |                  |

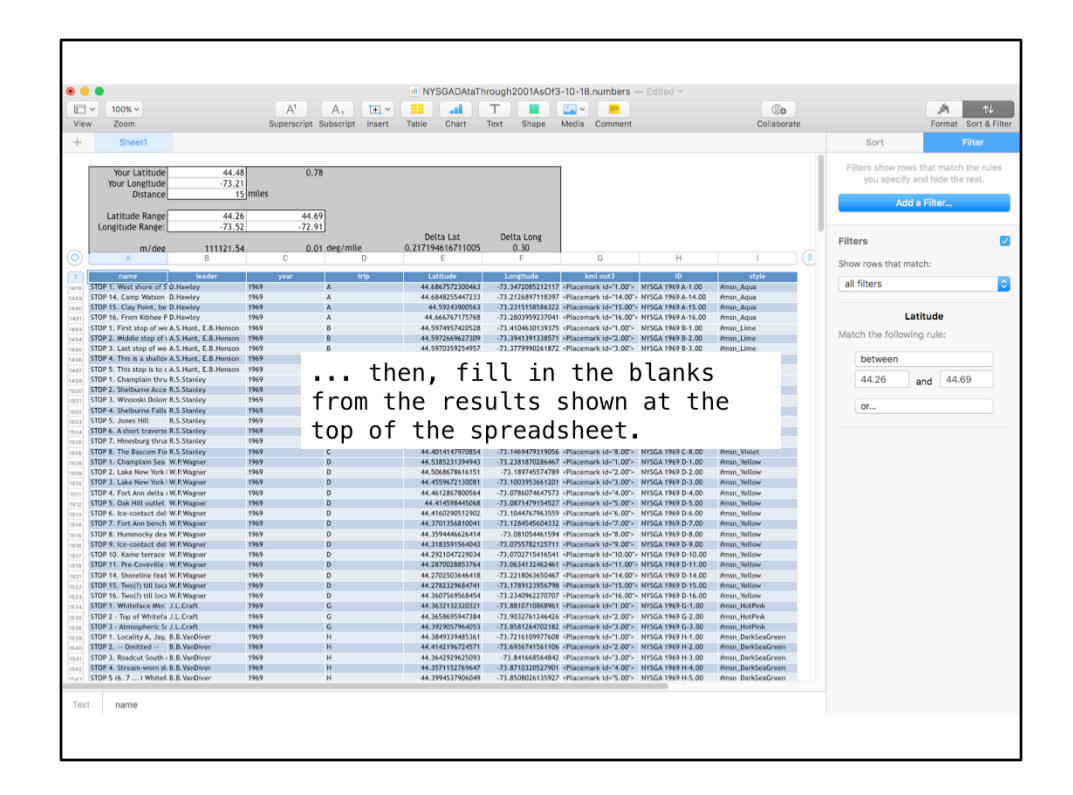

|        | •                                                                        |       |                                   | NYSGADAtaTh<br>NYSGADAtaTh | rough2001AsC    | f3-10-18.numbe                                                                                                    | rs — Edited ~            |                        |                    |                      |                      |                       |             |  |  |
|--------|--------------------------------------------------------------------------|-------|-----------------------------------|----------------------------|-----------------|----------------------------------------------------------------------------------------------------|--------------------------|------------------------|--------------------|----------------------|----------------------|-----------------------|-------------|--|--|
|        | ~ 100% ~                                                                 |       | A <sup>1</sup> A <sub>1</sub> ± ~ | a a                        | Т               | 🔽 🗸 📒                                                                                                    |                          | Co                     |                    | <u>,%</u> 1↓         |                      |                       |             |  |  |
| Vier   | v Zoom                                                                   |       | Superscript Subscript Insert      | Table Chart                | Text Shape      | Media Commo                                                                                                    | Int                      | Collaborate            |                    | Format Sort & Fi     |                      |                       |             |  |  |
| +      | Sheet1                                                                   |       |                                   |                            |                 |                                                                                                    |                          |                        | Sort               | Filter               |                      |                       |             |  |  |
|        |                                                                          |       |                                   |                            |                 |                                                                                                    |                          |                        | Filters show rows  | that match the rules |                      |                       |             |  |  |
|        | Your Latitude 44.48<br>Your Longitude -73.21                             |       | 0.78                              |                            |                 |                                                                                                    |                          |                        | you specify a      | nd hide the rest.    |                      |                       |             |  |  |
|        | Distance 15                                                              | miles |                                   |                            |                 |                                                                                                    |                          |                        | Add a              | a Filter             |                      |                       |             |  |  |
|        | Latitude Range 44.26                                                     | _     | 44.69                             |                            |                 |                                                                                                    |                          |                        |                    |                      |                      |                       |             |  |  |
|        | Longitude Range: -73.52                                                  |       | -/2.91                            | Delta Lat                  | Delta Long      |                                                                                                    |                          |                        | Filters            |                      |                      |                       |             |  |  |
|        | m/deg 111121.54                                                          |       | C D D                             | 0.217194616711005          | 0.30<br>F       | G                                                                                                    | н                        |                        |                    |                      |                      |                       |             |  |  |
| Š      | ourse leader                                                             |       | waar tria                         | Latitude                   | Loogitude       | kml out )                                                                                                    | 10                       | style                  | Show rows that mat | .ch:                 |                      |                       |             |  |  |
| 1476   | STOP 1. West shore of 5 D.Hawley                                         | 1969  | A                                 | 44.6867572300463           | -73.3472085212  | 17 <placemark id+"1.6<="" td=""><td>00"&gt; NYSGA 1969 A-1.00</td><td>#msn_Aqua</td><td>all filters</td><td></td></placemark>                                                                                                    | 00"> NYSGA 1969 A-1.00   | #msn_Aqua              | all filters        |                      |                      |                       |             |  |  |
| 1489   | STOP 14. Camp Watson D.Hawley                                            | 1969  | A                                 | 44.6848255447233           | -73.2126897118  | 97 <placemark id+"14<="" td=""><td>.00"&gt; NYSGA 1969 A-14.00</td><td>#msn_Aqua</td><td></td><td></td></placemark>                                                                                                    | .00"> NYSGA 1969 A-14.00 | #msn_Aqua              |                    |                      |                      |                       |             |  |  |
| 1490   | STOP 15. Clay Point, be D.Hawley<br>STOP 16. From Kibbee P.D. Hawley     | 1969  | A                                 | 44.59243900563             | -73.2315158586  | 22 Placemark id="15                                                                                                    | 00> NYSGA 1969 A-15.00   | msn_Aqua               | Laf                | titude               |                      |                       |             |  |  |
| 1491   | STOP 1. First stop of we & S Hunt, F.B. Herson                           | 1969  | 8                                 | 44.5974957420528           | -73.4104630139  | 75 sPlacemark id="1.0                                                                                                    | 00 × NYSGA 1969 R-1.00   | emsn_Aqua<br>emsn_Lime | Lav                | lude                 |                      |                       |             |  |  |
| 1494   | STOP 2. Middle stop of s A.S.Hunt, E.B.Henson                            | 1969  |                                   | A& 5077660677200           | .73 2041201330  | 71 -Disconard id-"71                                                                                                    | WIS NVCCA 1949 8.2 00    | imro "Lime             | Match the followin | g rule:              |                      |                       |             |  |  |
| 1495   | STOP 3. Last stop of we A.S.Hunt, E.B.Henson                             | 196   |                                   |                            |                 |                                                                                                    |                          | Lime                   |                    |                      |                      |                       |             |  |  |
| 1496   | STOP 4. This is a shallov A.S.Hunt, E.B.Henson                           | 196   | when vou                          | nave n                     | arrov           | ved tr                                                                                                    | ie list                  | Lime                   | between            |                      |                      |                       |             |  |  |
| 1497   | STOP 5. This stop is to c A.S.Hunt, E.B.Henson                           | 196   |                                   |                            |                 |                                                                                                    |                          | Lime                   | 44.26              | 44.60                |                      |                       |             |  |  |
| 1499   | STOP 1. Champtain thru R.S.Stanley<br>STOP 2. Shelburne Acce R.S.Stanley | 196   | to vour 1                         | ikina                      | COD             | / the                                                                                                    | cells                    | Violet                 | 44.20              | and 44.09            |                      |                       |             |  |  |
| 1501   | STOP 3. Winooski Dolorr R.S.Stanley                                      | 196   | to your t                         | TKTING,                    | copy            | , che                                                                                                    |                          | Violet                 |                    |                      |                      |                       |             |  |  |
| 1502   | STOP 4. Shelburne Falls R.S.Stanley                                      | 196   | in the "k                         | m1 ou+                     | 2" c            | 1                                                                                                    | and                      | Violet                 | or                 |                      |                      |                       |             |  |  |
| 1503   | STOP 5. Jones Hill R.S.Stanley                                           | 196   | TH THE K                          | πι σαι                     | 5 ((            | Jum                                                                                                    | anu                      | Violet                 |                    |                      |                      |                       |             |  |  |
| 1504   | STOP 6. A short traverse R.S.Stanley                                     | 196   |                                   |                            | م دا ل          |                                                                                                    |                          | Violet                 | lon                | altudo               |                      |                       |             |  |  |
| 1505   | STOP 8. The Bascom For R.S. Stanley                                      | 190   | paste the                         | m ιnτo                     | τne             |                                                                                                    |                          | Violet                 | LON                | gitude               |                      |                       |             |  |  |
| 1506   | STOP 1. Champlain Sea W.P.Wagner                                         | 196   |                                   |                            |                 |                                                                                                    |                          | Yellow                 | Match the followin | g rule:              |                      |                       |             |  |  |
| 1509   | STOP 2. Lake New York   W.P.Wagner                                       | 196   | GFTemplat                         | e kml                      | docur           | nent                                                                                                    | near                     | Yellow                 |                    |                      |                      |                       |             |  |  |
| 1510   | STOP 3. Lake New York   W.P.Wagner                                       | 196   | or i cliip cu c                   |                            | uocui           |                                                                                                    | ncui                     | Yellow                 | between            |                      |                      |                       |             |  |  |
| 1511   | STOP 4. Fort Ann delta   W.P.Wagner                                      | 196   | the end                           |                            |                 |                                                                                                    |                          | Yellow                 |                    |                      |                      |                       |             |  |  |
| 1512   | STOP 5. Oak Hill outlet W.P.Wagner                                       | 196   | the enu.                          |                            |                 |                                                                                                    |                          | Yellow                 | -73.52             | and -72.91           |                      |                       |             |  |  |
| 1513   | STOP 7. Fort Ann bench W.P.Wagner                                        | 1967  |                                   | 44.3/91320010041           | -/3.1/042426044 | A STACKDARK BR 7.4                                                                                                    | ALC: PLONG 1707 IC-1 M   | TUND Yellow            |                    |                      |                      |                       |             |  |  |
| 1515   | STOP 8. Hummocky dea W.P.Wagner                                          | 1969  | D                                 | 44.3594446626414           | -73.081054461   | 94 «Placemark id+"8.                                                                                                    | 00"> NYSGA 1969 D-8.00   | #msn_Yellow            | or                 |                      |                      |                       |             |  |  |
| 1516   | STOP 9. Ice-contact del W.P.Wagner                                       | 1969  | D                                 | 44.3183591564043           | -73.07557821257 | 11 <placemark bolfe="" id='9.&lt;/td&gt;&lt;td&gt;00"&gt; NYSGA 1969 D-9.00&lt;/td&gt;&lt;td&gt;#msn_Yellow&lt;/td&gt;&lt;td&gt;&lt;/td&gt;&lt;td&gt;&lt;/td&gt;&lt;/tr&gt;&lt;tr&gt;&lt;td&gt;1517&lt;/td&gt;&lt;td&gt;STOP 10. Kame terrace W.P.Wagner&lt;/td&gt;&lt;td&gt;1969&lt;/td&gt;&lt;td&gt;D&lt;/td&gt;&lt;td&gt;44.2921047229034&lt;/td&gt;&lt;td&gt;-73.0702715416&lt;/td&gt;&lt;td&gt;41 &lt;Placemark id+"10&lt;/td&gt;&lt;td&gt;.00"&gt; NYSGA 1969 D-10.00&lt;/td&gt;&lt;td&gt;#msn_Yellow&lt;/td&gt;&lt;td&gt;&lt;/td&gt;&lt;td&gt;&lt;/td&gt;&lt;/tr&gt;&lt;tr&gt;&lt;td&gt;1518&lt;/td&gt;&lt;td&gt;STOP 11. Pre-Coveville W.P.Wagner&lt;/td&gt;&lt;td&gt;1969&lt;/td&gt;&lt;td&gt;D&lt;/td&gt;&lt;td&gt;44.2870028853764&lt;/td&gt;&lt;td&gt;-73.06341324624&lt;/td&gt;&lt;td&gt;61 &lt;Placemark id+"11&lt;/td&gt;&lt;td&gt;.00"&gt; NYSGA 1969 D-11.00&lt;/td&gt;&lt;td&gt;#msn_Yellow&lt;/td&gt;&lt;td&gt;&lt;/td&gt;&lt;td&gt;&lt;/td&gt;&lt;/tr&gt;&lt;tr&gt;&lt;td&gt;1521&lt;/td&gt;&lt;td&gt;STOP 14. snoreline feat W.P.Wagner&lt;/td&gt;&lt;td&gt;1969&lt;/td&gt;&lt;td&gt;D&lt;/td&gt;&lt;td&gt;44.2702503646418&lt;/td&gt;&lt;td&gt;-73.2218063650-&lt;br&gt;73.1789133456&lt;/td&gt;&lt;td&gt;14 splacemark sd+"14&lt;/td&gt;&lt;td&gt;00 &gt; NYSGA 1969 D-14.00&lt;/td&gt;&lt;td&gt;Immsn_Yellow&lt;/td&gt;&lt;td&gt;&lt;/td&gt;&lt;td&gt;&lt;/td&gt;&lt;/tr&gt;&lt;tr&gt;&lt;td&gt;1522&lt;/td&gt;&lt;td&gt;STOP 16. Two(?) till locz W.P. Wagner&lt;/td&gt;&lt;td&gt;1969&lt;/td&gt;&lt;td&gt;D&lt;/td&gt;&lt;td&gt;44.3607569568454&lt;/td&gt;&lt;td&gt;-73.2340962270&lt;/td&gt;&lt;td&gt;07 «Placemark id="16&lt;/td&gt;&lt;td&gt;.00"&gt; NYSGA 1969 D-16.00&lt;/td&gt;&lt;td&gt;#msn_Yellow&lt;/td&gt;&lt;td&gt;&lt;/td&gt;&lt;td&gt;&lt;/td&gt;&lt;/tr&gt;&lt;tr&gt;&lt;td&gt;5683&lt;/td&gt;&lt;td&gt;STOP 7. Landslide Scar I J.A.Diemer, D.A.Franzi&lt;/td&gt;&lt;td&gt;1988&lt;/td&gt;&lt;td&gt;AI&lt;/td&gt;&lt;td&gt;44.4894848407534&lt;/td&gt;&lt;td&gt;-73.48951088734&lt;/td&gt;&lt;td&gt;07 «Placemark id="7.6&lt;/td&gt;&lt;td&gt;00"&gt; NYSGA 1988 A1-7.00&lt;/td&gt;&lt;td&gt;//msn_Aqua&lt;/td&gt;&lt;td&gt;&lt;/td&gt;&lt;td&gt;&lt;/td&gt;&lt;/tr&gt;&lt;tr&gt;&lt;td&gt;5584&lt;/td&gt;&lt;td&gt;Ausable Chasm J.A.Diemer, D.A.Franzi&lt;/td&gt;&lt;td&gt;1988&lt;/td&gt;&lt;td&gt;A1&lt;/td&gt;&lt;td&gt;44.5251346192796&lt;/td&gt;&lt;td&gt;-73.46274724159&lt;/td&gt;&lt;td&gt;05 «Placemark id="7.&lt;/td&gt;&lt;td&gt;01"&gt; NYSGA 1988 A1-7.01&lt;/td&gt;&lt;td&gt;#msn_Aqua&lt;/td&gt;&lt;td&gt;&lt;/td&gt;&lt;td&gt;&lt;/td&gt;&lt;/tr&gt;&lt;tr&gt;&lt;td&gt;5685&lt;/td&gt;&lt;td&gt;Surface of Champlain St J.A.Diemer, D.A.Franzi&lt;/td&gt;&lt;td&gt;1988&lt;/td&gt;&lt;td&gt;A1&lt;/td&gt;&lt;td&gt;44.5570962017258&lt;/td&gt;&lt;td&gt;-73.4484608542&lt;/td&gt;&lt;td&gt;11 «Placemark id+"7.&lt;/td&gt;&lt;td&gt;02"&gt; NYSGA 1988 A1-7.02&lt;/td&gt;&lt;td&gt;#msn_Aqua&lt;/td&gt;&lt;td&gt;&lt;/td&gt;&lt;td&gt;&lt;/td&gt;&lt;/tr&gt;&lt;tr&gt;&lt;td&gt;5686&lt;/td&gt;&lt;td&gt;Surface of Champlain St J.A.Diemer, D.A.Franzi&lt;/td&gt;&lt;td&gt;1988&lt;/td&gt;&lt;td&gt;A1&lt;/td&gt;&lt;td&gt;44.5657814212101&lt;/td&gt;&lt;td&gt;-73.4494252465&lt;/td&gt;&lt;td&gt;68 «Placemark id="7.&lt;/td&gt;&lt;td&gt;03"&gt; NYSGA 1988 A1-7.03&lt;/td&gt;&lt;td&gt;#msn_Aqua&lt;/td&gt;&lt;td&gt;&lt;/td&gt;&lt;td&gt;&lt;/td&gt;&lt;/tr&gt;&lt;tr&gt;&lt;td&gt;5687&lt;/td&gt;&lt;td&gt;Entrance to Ausable Por J.A.Diemer, D.A.Franzi&lt;/td&gt;&lt;td&gt;1988&lt;/td&gt;&lt;td&gt;TA&lt;br&gt;12&lt;/td&gt;&lt;td&gt;44.5798395190645&lt;/td&gt;&lt;td&gt;-73.441467066&lt;/td&gt;&lt;td&gt;36 «Placemark id="7.6&lt;/td&gt;&lt;td&gt;M&gt; NYSGA 1988 A1-7.04&lt;/td&gt;&lt;td&gt;#msn_Aqua&lt;/td&gt;&lt;td&gt;&lt;/td&gt;&lt;td&gt;&lt;/td&gt;&lt;/tr&gt;&lt;tr&gt;&lt;td&gt;5699&lt;/td&gt;&lt;td&gt;STOP 1. West shore or Holle S. Stanley&lt;br&gt;STOP 2. Lesson' quare="" s="" s.="" stanley<="" td=""><td>1768</td><td>41</td><td>44.6563197828645</td><td>-73.3472485347</td><td>15 Placemark id="1.0</td><td>NY NYSGA 1988 A3-1.00</td><td>#msn_violet</td><td></td><td></td></placemark> | 1768                     | 41                     | 44.6563197828645   | -73.3472485347       | 15 Placemark id="1.0 | NY NYSGA 1988 A3-1.00 | #msn_violet |  |  |
| 100N.W | STOP 3. "The Beam" Rolfe S. Stanley                                      | 1988  | AJ                                | 44.6505387294702           | -73.31906388061 | 98 «Placemark id="3.0                                                                                                    | 00"> NYSGA 1988 A3-3.00  | #msn Violet            |                    |                      |                      |                       |             |  |  |
| 6701   |                                                                          |       |                                   |                            |                 |                                                                                                    |                          |                        |                    |                      |                      |                       |             |  |  |
| 5701   |                                                                          |       |                                   |                            |                 |                                                                                                    |                          |                        |                    |                      |                      |                       |             |  |  |

|                                                                                                    | GETemplate.kml ~                                                                                                    |
|----------------------------------------------------------------------------------------------------|----------------------------------------------------------------------------------------------------|
| <lpre><labelstyle> <color>ff00a5ff&lt;,         <color>ff00a5ff&lt;,         <color>ff00a5ff&lt;,         <color>ff00a5ff&lt;,         <color>ff00a5ff&lt;,         <color>f00a0ff <li>(LabelStyle&gt;         <clabelstyle> <clorafications(the se<="" second="" td=""><td>/color&gt;<br/>When you have narrowed the list to<br/>your liking, copy the cells in the<br/>"kml out3" column and paste them<br/>into the GETemplate.kml document,<br/>near the end.</td></clorafications(the></clabelstyle></li></color></color></color></color></color></color></labelstyle></lpre> | /color><br>When you have narrowed the list to<br>your liking, copy the cells in the<br>"kml out3" column and paste them<br>into the GETemplate.kml document,<br>near the end. |
| <pre> <!-- Put the Placemarks <! Save this file as a file--></pre>                                                                                                    | that you copied from Excel here><br>a plain text file with a unique, name. Do not overwrite this                                                                              |
| <br>                                                                                                    |                                                                                                    |

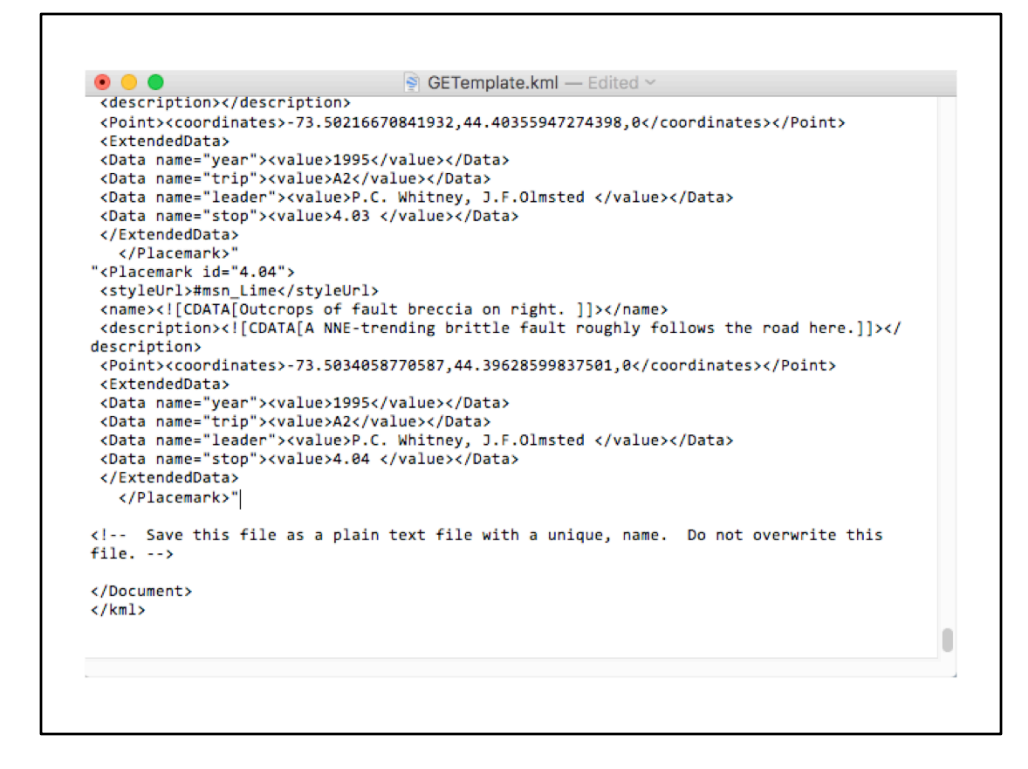

Rather than coming up with a macro to output the results as a formatted kml file, we chose to provide a Textedit document with the formatting, and let the user paste in the results of the search. (Many users avoid macros because of security concerns, and this way a user knows exactly what is happening.) The document GETemplatekml contains the HTML code which formats the found list of stops into a Google Earth readable document. It is available here:

http://ottohmuller.com/nysga2ge/GETemplate.kml

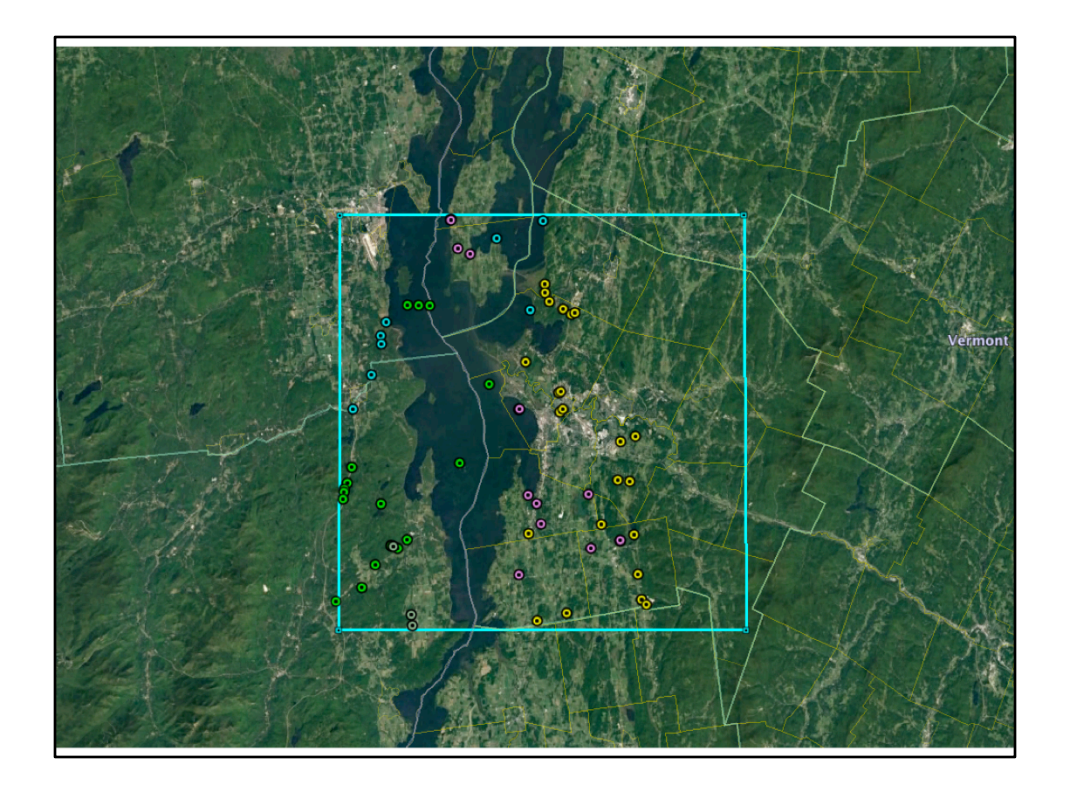

Here are the results for that 30 mile square.

| Image: Normal Source III Subject III Image: Image: Imag | •   | •                                                                                                    |                 |                   | NYSGAD                                                                 | AtaThro                                                                                                    | ugh2001AsOf                                                                                                    | 3-10-18.number:                                                                                                    | - Edited ~                                                                                                    |                                                                                                    |                                                                                                    |                                                         |
|----------------------------------------------------------------------------------------------------|-----|----------------------------------------------------------------------------------------------------|-----------------|-------------------|------------------------------------------------------------------------|----------------------------------------------------------------------------------------------------|----------------------------------------------------------------------------------------------------|----------------------------------------------------------------------------------------------------|----------------------------------------------------------------------------------------------------|----------------------------------------------------------------------------------------------------|----------------------------------------------------------------------------------------------------|---------------------------------------------------------|
| enc         Joor         Superscript Subscript Insett         Table         Duit Text         Stage         Media         Comment         Contact/stage         Formal Soc           •         Sheet1         •         One         •         Sheet1         Social         Social         S                                                                                                    | - ۲ | 100% ~                                                                                                    | A <sup>1</sup>  | A. THIN           | 10 Jul                                                                 |                                                                                                    |                                                                                                    | <b>E</b>                                                                                                    |                                                                                                    | (Co                                                                                                    |                                                                                                    | A 1                                                     |
| Breed         Bot         Bot </th <th>lew</th> <th>Zoom</th> <th>Superscript Sub</th> <th>cript Insert</th> <th>Table Char</th> <th>t Te</th> <th>ext Shape</th> <th>Media Commer</th> <th>1</th> <th>Collaborate</th> <th></th> <th>Format Sort 8</th>                                                                                                    | lew | Zoom                                                                                                    | Superscript Sub | cript Insert      | Table Char                                                             | t Te                                                                                                    | ext Shape                                                                                                    | Media Commer                                                                                                    | 1                                                                                                    | Collaborate                                                                                                    |                                                                                                    | Format Sort 8                                           |
| Junci         Junci         All           Junci         Junci                                                                                                    |     | Cheat                                                                                                    |                 |                   |                                                                        |                                                                                                    |                                                                                                    |                                                                                                    |                                                                                                    |                                                                                                    | Cast                                                                                                    | Tiller.                                                 |
| Weit Lattlinde         44.4.8         0.78           Untropicide         32.3.1         miles           Lattlinde Range         44.2.6         44.6.9           Longitude Range         0.73, 2.7.91         Desta Lat         Desta Lat           meder         11122,5.4         0.01 de/mile         0.21278494071005         Desta         Desta Lat         Desta Lat <tdd< td=""><td></td><td>Sheeri</td><td></td><td></td><td></td><td></td><td></td><td></td><td></td><td></td><td>Sort</td><td>Pitter</td></tdd<>                                                                                                    |     | Sheeri                                                                                                    |                 |                   |                                                                        |                                                                                                    |                                                                                                    |                                                                                                    |                                                                                                    |                                                                                                    | Sort                                                                                                    | Pitter                                                  |
| cent contains<br>delta<br>or                                                                                                    |     | Your Latitude 44-46<br>Your Congrude 77-21<br>Distance 75-21<br>Distance 75-21<br>Distance 77-21<br>Distance 77-21<br>Congrude Range 77-25<br>Congrude Range 77-25<br>Cong | 0,78<br>let<br> | s/mie<br>D<br>urg | Deita Lat<br>0.21719461871<br>2<br>10000000000000000000000000000000000 | 1005<br>42294<br>16151<br>00544<br>12902<br>46943<br>07534<br>17258<br>12902<br>12902<br>1290<br>1290 | Delta Long<br>0.30<br>F<br>7.3113230277<br>7.3123323777<br>7.3109754145<br>7.3109754145<br>7.3109754145<br>7.3109754145<br>7.3109754145<br>7.3109754145<br>7.3109754145<br>7.3109754145<br>7.3109754<br>7.3109754<br>7.3109774<br>7.3109774<br>7.3109777777777777777777777777777777777777 | G<br>Retrard<br>Personal ALP 0.<br>Proceeding ALP 0.<br>Proceeding ALP 0.<br>Proc | H<br>- 1002.4 199 J # 40<br>- 1002.4 199 J # 40<br>- 1002 | t the state of the state of the | Filters show row you specify Add Filters Show rows that m all filters Lt Match the followi between 44.26 0r. Lo Match the followi between -33.52 0r. kr Match the followi kr Match the followi | shat match the rest.<br>and hide the rest.<br>is Filter |
| deta<br>Ør                                                                                                    |     |                                                                                                    |                 |                   |                                                                        |                                                                                                    |                                                                                                    |                                                                                                    |                                                                                                    |                                                                                                    | text contain                                                                                                    | s                                                       |
| Of <sub>en</sub>                                                                                                    |     |                                                                                                    |                 |                   |                                                                        |                                                                                                    |                                                                                                    |                                                                                                    |                                                                                                    |                                                                                                    | delta                                                                                                    |                                                         |
| <u> (%</u>                                                                                                    |     |                                                                                                    |                 |                   |                                                                        |                                                                                                    |                                                                                                    |                                                                                                    |                                                                                                    |                                                                                                    |                                                                                                    |                                                         |
|                                                                                                    |     |                                                                                                    |                 |                   |                                                                        |                                                                                                    |                                                                                                    |                                                                                                    |                                                                                                    |                                                                                                    | or                                                                                                    |                                                         |
|                                                                                                    |     |                                                                                                    |                 |                   |                                                                        |                                                                                                    |                                                                                                    |                                                                                                    |                                                                                                    |                                                                                                    |                                                                                                    |                                                         |
|                                                                                                    |     |                                                                                                    |                 |                   |                                                                        |                                                                                                    |                                                                                                    |                                                                                                    |                                                                                                    |                                                                                                    |                                                                                                    |                                                         |

These results can be filtered further, of course. Here we find only those stops within the square that contain the word "delta" in their description.

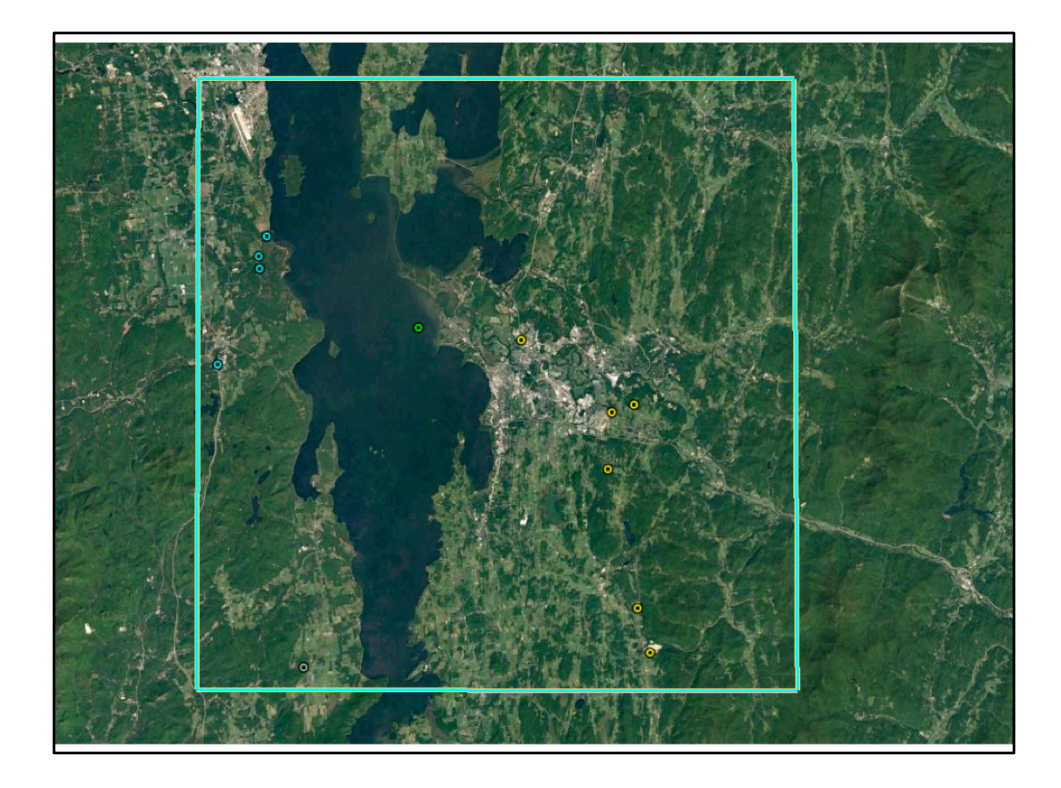

And it kicks out the kml for the 12 Placemarks containing "delta".

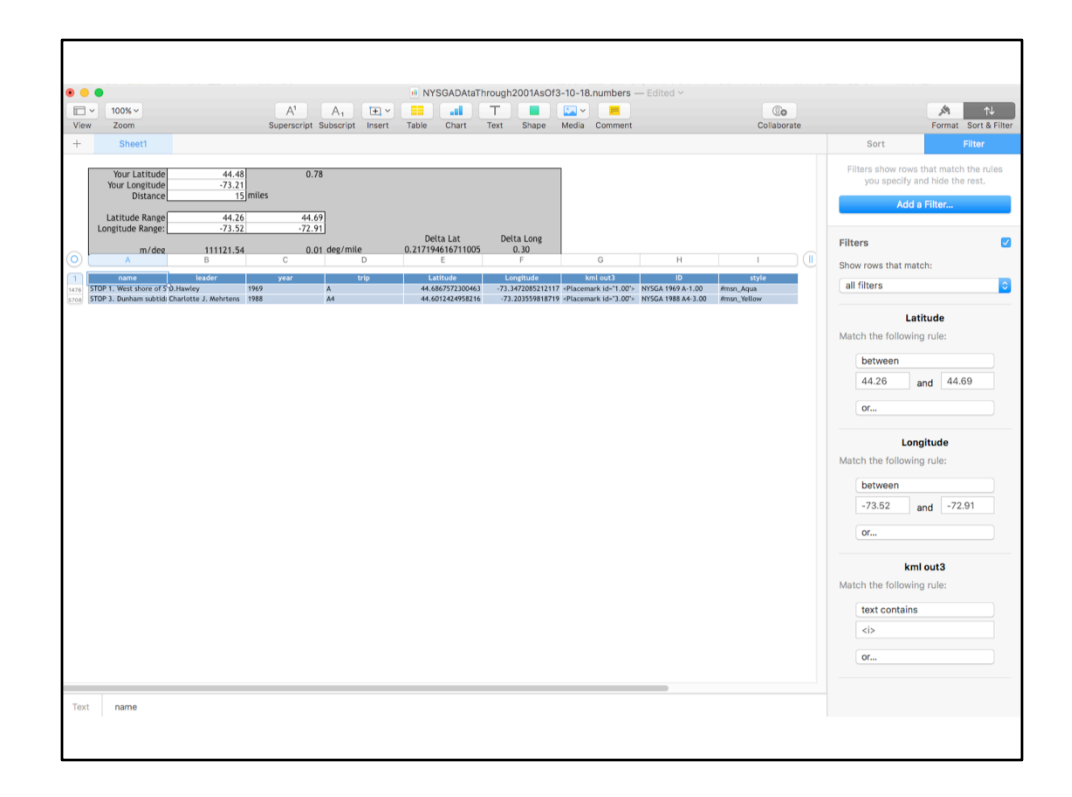

We used the HTML tag <i> to format the names of fossils which were italicized in the Guidebooks. Other uses of italics were formatted using the <em> tag. This permits users to easily find locations where fossils were identified on the genus or species level.

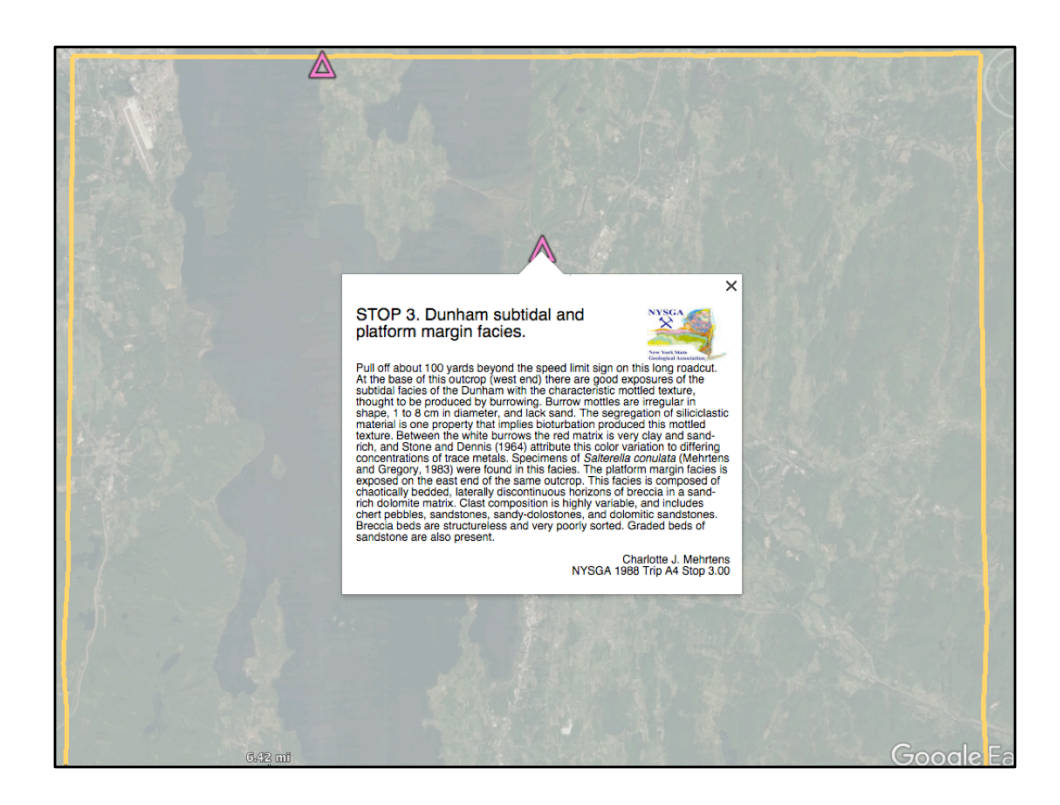

Within our 30 mile square, there were only two stops where fossils were identified with italics.

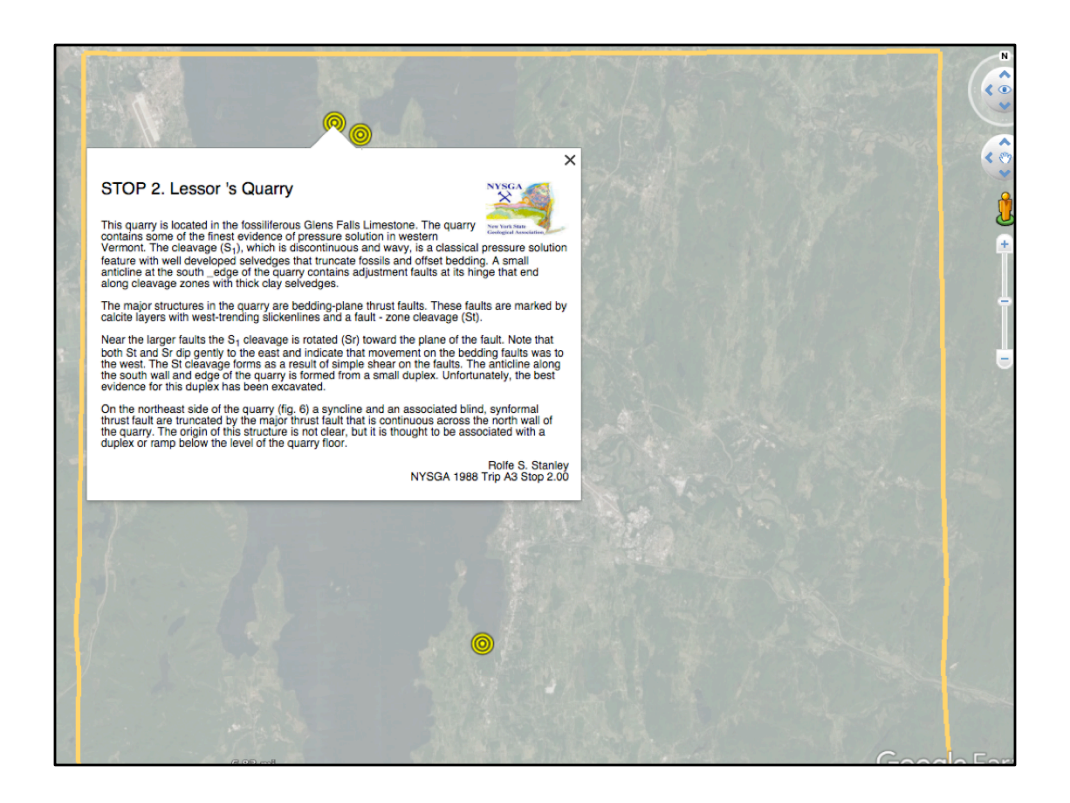

Once the template is filled with the selected data, and output as a kml file, the balloons show up in Google Earth, with all the HTML formatting applied.

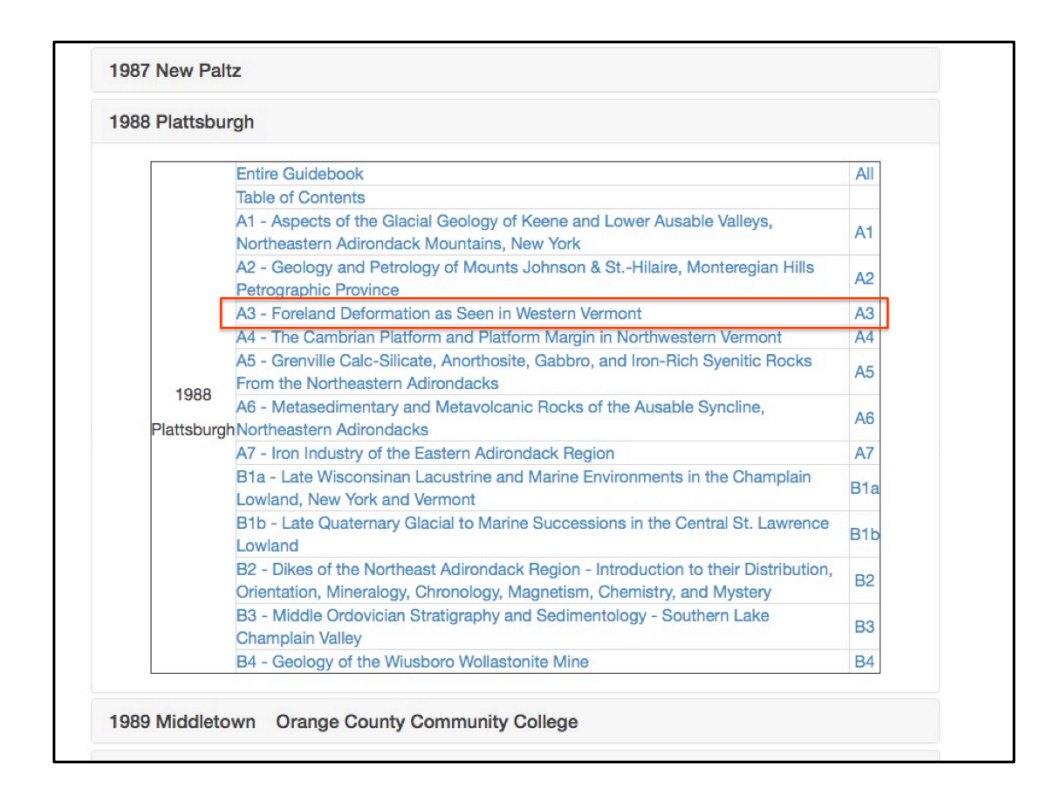

From the found set of placemarks, users can identify the trips of interest. Rather than downloading the entire Guidebook, just the trips of interest can be downloaded. This may be useful if putting the pdf files on a mobile device to refer to in the field. The kml file for the trip is a link in the right hand column.

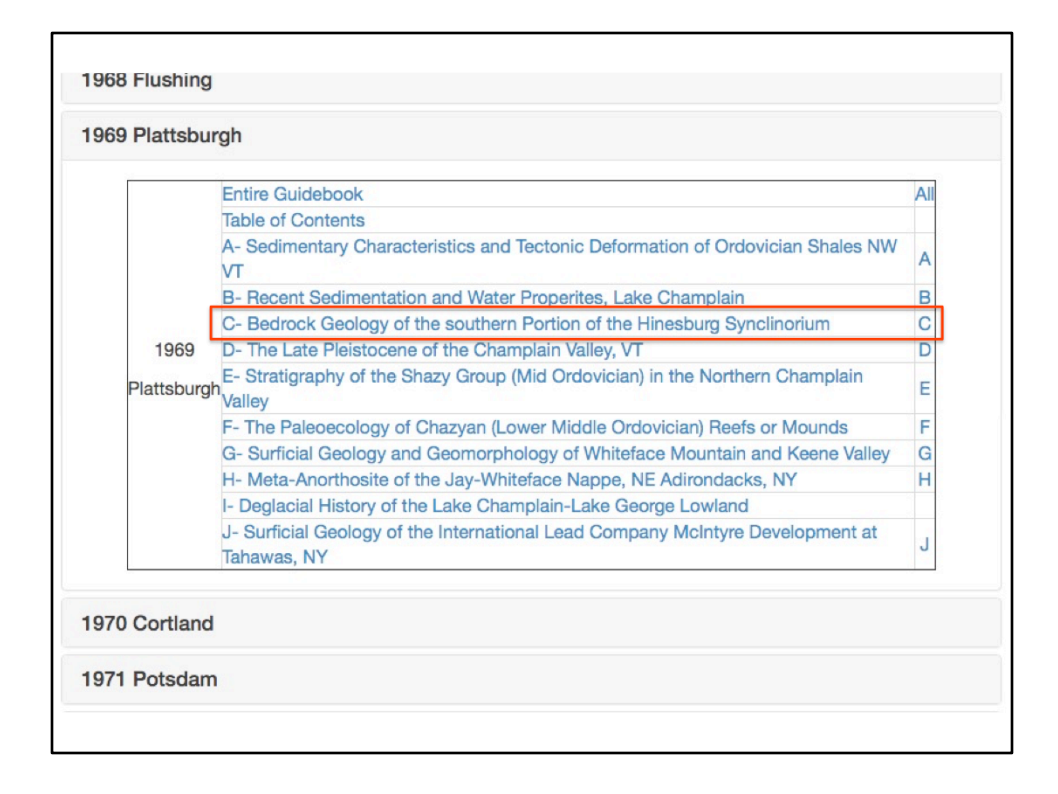

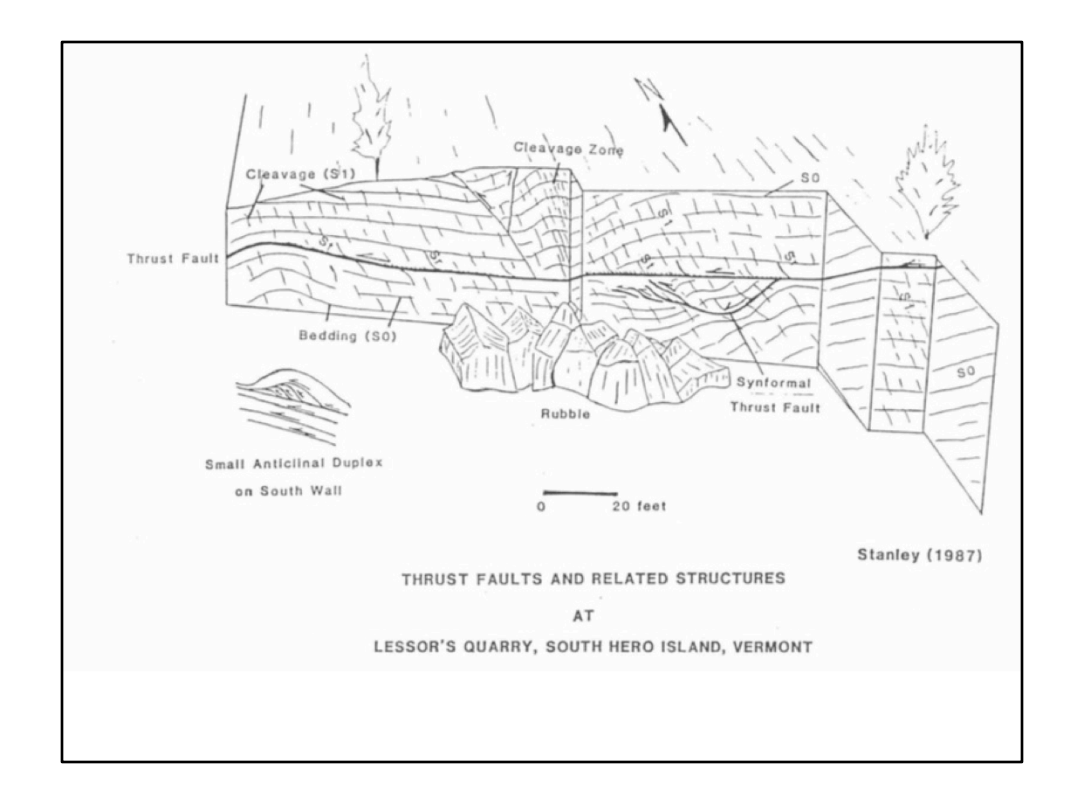

The actual texts from the field trips contain a great deal of information beyond what is shown in the description of the stops. (Those descriptions come from the Road Logs of the field trips, and are often very abbreviated.) Her is a sketch of the quarry as it appeared in 1987.

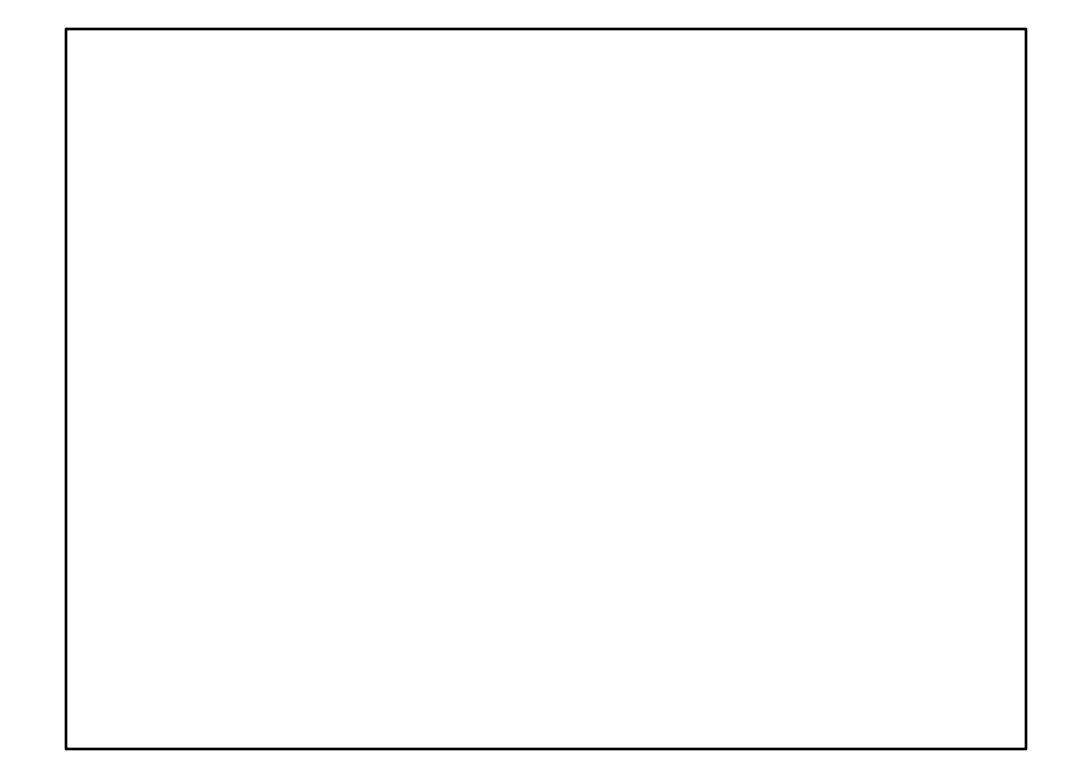

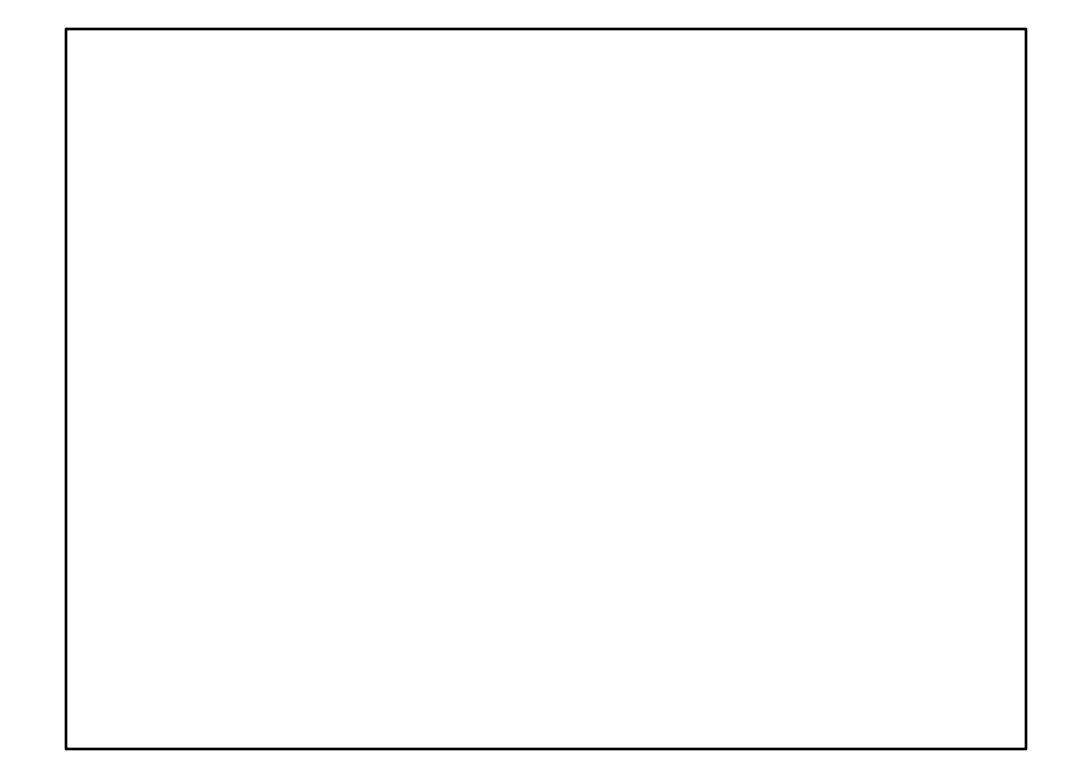